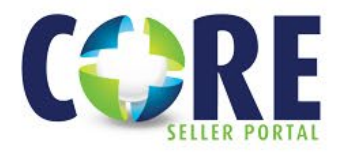

## Submitting Delegated & Non-Delegated Loans

There are 2 steps to submit a loan for prior approval or as a closed loan. The loan must be registered in CORE prior to locking. See other How-To Guides for details on registering a loan & uploading packages before following these steps.

## **PRIOR APPROVAL: NON-DELEGATED FILE**

- Select the file you intend on submitting from the pipeline
- Click LOAN SUBMISSION on the Navigation Tree
- Select Prior to Approval under the 'Submission Type' dropdown
- Pick *No* to confirm loan is not closed
- Seller ULI is not required at this time

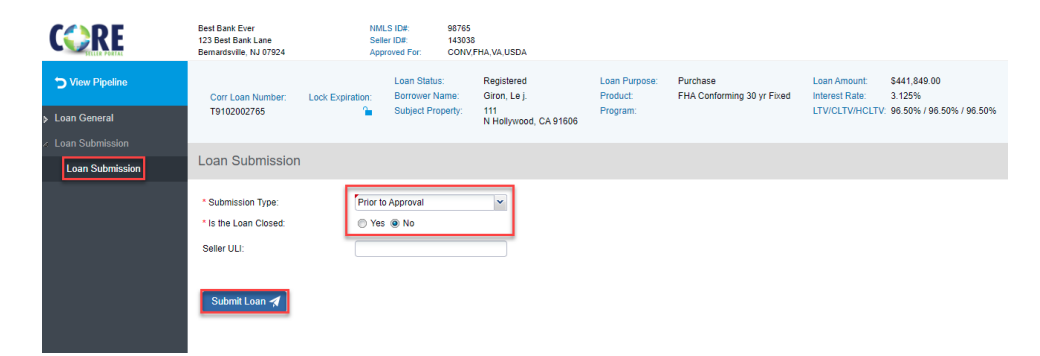

## **CLOSED LOAN: DELEGATED FILE**

- Select the file you intend on submitting from the pipeline
- Click LOAN SUBMISSION on the Navigation Tree
- Select Closed Loan under the 'Submission Type' dropdown
- Pick Yes to confirm loan is closed
- Enter Seller ULI (not required, but highly encouraged)

|  | <b>CCKE</b>     | 123 Best Bank Lane<br>Bernardsville, NJ 07924 | Seller           | ID#: 143038<br>wed For: CONV,F                      | HA,VA,USDA                                                 |                                       |                                        |                                                   |                                                      |
|--|-----------------|-----------------------------------------------|------------------|-----------------------------------------------------|------------------------------------------------------------|---------------------------------------|----------------------------------------|---------------------------------------------------|------------------------------------------------------|
|  | O View Pipeline | Corr Loan Number: Lo                          | Lock Expiration: | Loan Status:<br>Borrower Name:<br>Subject Property: | Registered<br>Giron, Le j.<br>111<br>N Hollywood, CA 91606 | Loan Purpose:<br>Product:<br>Program: | Purchase<br>FHA Conforming 30 yr Fixed | Loan Amount:<br>Interest Rate:<br>LTV/CLTV/HCLTV: | \$441,849.00<br>3.125%<br>: 96.50% / 96.50% / 96.50% |
|  | > Loan General  | T9102002765                                   |                  |                                                     |                                                            |                                       |                                        |                                                   |                                                      |
|  | Loan Submission | Loan Submission                               |                  |                                                     |                                                            |                                       |                                        |                                                   |                                                      |
|  |                 | * Submission Type:                            | Closed           | Loan                                                | ~                                                          |                                       |                                        |                                                   |                                                      |
|  |                 | * Is the Loan Closed:<br>Seller ULI:          | Yes ENTER:       | ♥ Yes ◎ No<br>ENTERSELLERULI12345678₫               |                                                            |                                       |                                        |                                                   |                                                      |
|  |                 | 01.01                                         |                  |                                                     |                                                            |                                       |                                        |                                                   |                                                      |

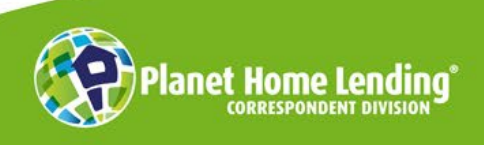

This is a business-to-business communication meant for use by mortgage professionals only. It is not intended for distribution to consumers or other third parties. It is not an "advertisement" as defined in Section 1026.2(a)(2) of the Truth-in-Lending Act. Product information is subject to change without notice. © Planet Home Lending, LLC. NMLS #17022. All rights reserved.

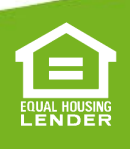